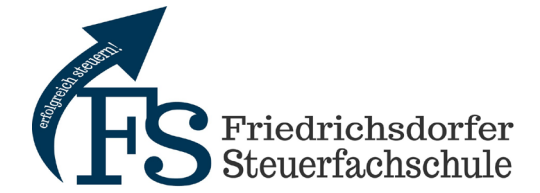

## Anleitung – Seminaranmeldung im Onlineportal

- 1. Öffnen der Website www.friedrichsdorfer-steuerfachschule.de
- 2. Klicken Sie auf den Button Hier online anmelden.
- 3. Geben Sie Ihren gewünschten Standort ein oder klicken Sie auf Erweiterte Suche.

| B | litte geben Sie einen Such | begriff ein: |
|---|----------------------------|--------------|
|   | Hamburg                    | Suchen       |
|   | Erweiterte Suche 🔻         |              |

Erweiterte Suche - Geben Sie Ihre gewünschten Seminardaten ein.

Suche

| Suchbegriff:   |                 |   |
|----------------|-----------------|---|
| Jahr           | 2023            |   |
| Seminarbereich | Alle drei Teile | ~ |
| Bundesland     | Hamburg         | ~ |
| Suchen         |                 |   |

4. Wählen Sie Ihre gewünschten Seminare mit einem Haken aus.

| Seminarnummer                           | Titel   | Zeitraum                            | Referent:in     | Veranstaltungsort                                         | Anmeldung | Info        |
|-----------------------------------------|---------|-------------------------------------|-----------------|-----------------------------------------------------------|-----------|-------------|
| 2023 - 1                                | Hamburg | 13.02.2023 08:00 - 13.02.2023 12:00 | Dr. Kai Scharff | Hotel Eggers GmbH, Rahlstedter Str.<br>78, 22149, Hamburg |           | Info        |
| 2023 - II                               | Hamburg | 15.05.2023 08:00 - 15.05.2023 12:00 | Dr. Kai Scharff | Hotel Eggers GmbH 22149 Rahlstedter<br>Str. 78 Hamburg    |           | Info        |
| 2023 - 111                              | Hamburg | 13.11.2023 08:00 - 13.11.2023 12:00 | Dr. Kai Scharff | Hotel Eggers GmbH, Rahlstedter Str.<br>78, 22149, Hamburg |           | Info        |
| (I) (I) (I) (I) (I) (I) (I) (I) (I) (I) |         |                                     |                 |                                                           | Einträge  | 1 - 3 von 3 |

Hinweis: Bei Buchung der Seminarteile I, II und III pro Teilnehmer wird automatisch eine Früh-/Bonusbuchung ausgewählt.

5. Klicken Sie auf Zu den ausgewählten Seminaren anmelden.

Zu den ausgewählten Seminaren anmelden

6. Tragen Sie die Kontaktdaten der Kanzlei und von den Teilnehmenden ein.

| Kanzlei      |                         |  |  |  |  |
|--------------|-------------------------|--|--|--|--|
| Kundennummer | Teilnehmer:             |  |  |  |  |
| Name*        | Teilnehmer 1: Entfernen |  |  |  |  |
| Straße*      | Vor- und Zuname*        |  |  |  |  |
| PLZ*         | E-Mail*                 |  |  |  |  |
| Ort*         |                         |  |  |  |  |
| Büro-Tel.    | Teilnehmer hinzufügen   |  |  |  |  |
| F-Mail*      |                         |  |  |  |  |

Hinweis: Mehrere Teilnehmer können über den Button **Teilnehmer hinzufügen** angemeldet werden.

7. Klicken Sie auf weiter.

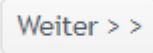

8. Akzeptieren Sie, durch das Setzten der beiden Haken die AGB und stimmen Sie der Speicherung Ihrer Daten zu und klicken anschließend auf den Button **Bestätigen und absenden**.

Hiermit bestätige ich, die AGB zur Kenntnis genommen zu haben und akzeptiere diese.
Ich stimme zu, dass meine personenbezogenen Angaben zur Bearbeitung der Anfrage erhoben, verarbeitet und gespeichert werden.

<< Zurück

Bestätigen und absenden >>

9. Sie erhalten per E-Mail eine Bestätigung Ihrer Anmeldung.